# PodiumWalker インストールガイド

本書は SketchUp 2018 に対応した PodiumWalker のインストールおよびアンインストール方法を記述したものです。

本書と実際の動作が異なる場合には実際の動作を優先してください。

インストールの際に起きた問題に関しては、販売元である株式会社アルファコックス、開発元である 米国 Cadalog 社は一切の責任を負いかねます。 デフォルトで指定されている場所以外にインストールを行う、または一般的な環境以外でインストールを行う場 合の動作保証はいたしません。

日本語でのテクニカルサポートは株式会社アルファコックスでお受けします。 以下のフォーム、または FAX にてお問い合わせ下さい。 https://www.alphacox.com/company/contact/

FAX:03-3485-8199

※お電話でのお問い合わせにはお答えしかねる場合がございますのでご了承ください。

※ご質問の際にはお使いの SketchUp のバージョン/OS/メモリ/CPU/GPU/当該製品のシリアル番号などを必ずお知らせくだ さい。

SketchUp の無料版(Make)は SketchUp 2013 から商用利用が禁止になりました。SketchUpMake 上で本プラグインをお使いになっている場合、確認の為に商用使用か否かを確認させて頂く場合がありますのでご了承ください。Make をお使いで明らかに商用使用と判断できる場合には、お客様に確認を行わずに開発元に報告をする場合がありますのでご了承ください。 本プラグインは SketchUp Free 上ではお使いになれません。

### 目次

| [インストール方法]            |              |
|-----------------------|--------------|
| - インストールの確認           |              |
| Windows版 PodiumWalker | のトラブルシューティング |
| [ライセンス方法]             |              |
| 「アンインストール方法]          |              |

PodiumWalkerの使用に関しては以下を参照してプログラムのダウンロードやインストールを行ってください。 また、ライセンス方法に関しても以下に記載がございます。

[インストール方法]

最初に、インストールするプログラムをご確認下さい。 PodiumWalker\_1\_X\_X\_SUXX\_Win.rbz PodiumWalker\_1\_X\_X\_SUXX\_Mac.rbz

※1\_X\_X の X は PodiumWalker のバージョン数になります。※SUXX の XX はお使いの SketchUp のバージョン 20XX の「XX」に置き換えて下さい。

- 1. rbz ファイルをデスクトップなどの解りやすい場所に保存します。
- 2. SketchUp を起動します。
- 3. 拡張機能マネージャーを開きます。

ウィンドウメニュー>環境設定 または、基本ツールの中にツールボタンがあります。基本ツールを表示するにはメニューの 表示メニュー>ツールバーの「基本」にチェックを入れます。

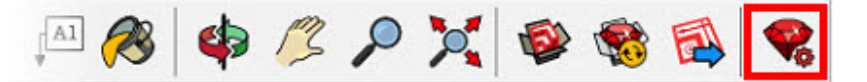

4. 拡張機能マネージャーの「拡張機能をインストール・・・」ボタンで.rbz ファイルを指定します。

| 🖻 拡張機能 | マネージャー                          |       |                                              |         | ×                     |
|--------|---------------------------------|-------|----------------------------------------------|---------|-----------------------|
| 拡張構    | 機能マネージャー ホ                      | ーム 管理 |                                              | サインイン   | <ul><li>(i)</li></ul> |
|        | 拡張機能名                           |       | 作者                                           | 有効   無効 |                       |
| -      | Podium Walker<br>▲ <i>署名</i> なし |       | Cadalog, Inc.<br>(http://www.suplugins.com/) | 有効      | >                     |
| 5      | Trimble Connect<br><i>署名協</i> み |       | SketchUp                                     | 有効      | >                     |
|        | アドバンス カメラ ツール<br><i>署名済</i> み   |       | SketchUp                                     | 有効      | >                     |
|        | サンドボックスツール<br><i>署名 済み</i>      |       | SketchUp                                     | 有効      | >                     |
|        | 動的コンポーネント<br><i>署名 M</i> み      |       | SketchUp                                     | 有効      | >                     |
|        |                                 |       |                                              |         |                       |
|        |                                 | /     |                                              |         |                       |
| _      |                                 |       |                                              |         |                       |
|        | 拡張機能をインストール                     |       |                                              |         |                       |

## インストールの確認

インストールが成功すると SketchUp の拡張機能メニュー> Podium Walker に表示されます。

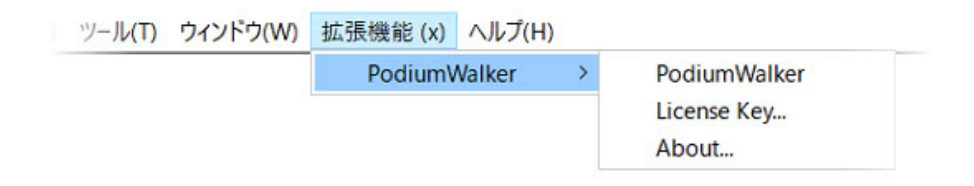

#### また、以下のようなアイコンが表示されます。

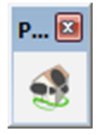

※インストール完了後、プラグインメニューの項目や PodiumWalker アイコンが表示されない場合は、SketchUp を再起動してください。

### Windows 版 PodiumWalker のトラブルシューティング

SketchUp2014 よりプラグインの格納場所が User の下に変わりました。これに伴い全角文字でユーザー名を設定している マシンでエラーメッセージが表示される場合があります。※最近のバージョンでは修正されています。

| oad Errors                                                                                                    | 23 |
|----------------------------------------------------------------------------------------------------|----|
| Error: # <encoding::undefinedconversionerror: "¥x86¥x83"="" from="" to="" utf-8="" windows-31j=""><br/>C:/Program Files (x86)/SketchUp/SketchUp 2014/Tools/extensions.rb:33:in `exist?'<br/>C:/Program Files (x86)/SketchUp/SketchUp 2014/Tools/extensions.rb:33:in `initialize'<br/>c:/users/デスト用アカウント/appdata/roaming/sketchup/sketchup<br/>2014/sketchup/plugins/loadpodiumwalker.rb:34:in `new'<br/>c:/users/デスト用アカウント/appdata/roaming/sketchup/sketchup<br/>2014/sketchup/plugins/loadpodiumwalker.rb:34:in `<main>'<br/>-e:1:in `eval'</main></encoding::undefinedconversionerror:> | ~  |
|                                                                                                    | ок |

問題の詳細と回避方法は以下にアクセスしてご覧下さい。 https://www.su-support.com/support/archives/2556

すでに Plugins フォルダの移動を行っている場合は、下記のフォルダとファイルのみ移動を行って下さい。

- ・PodiumWalker フォルダ
- ・loadPodiumWalker.rbs ファイル

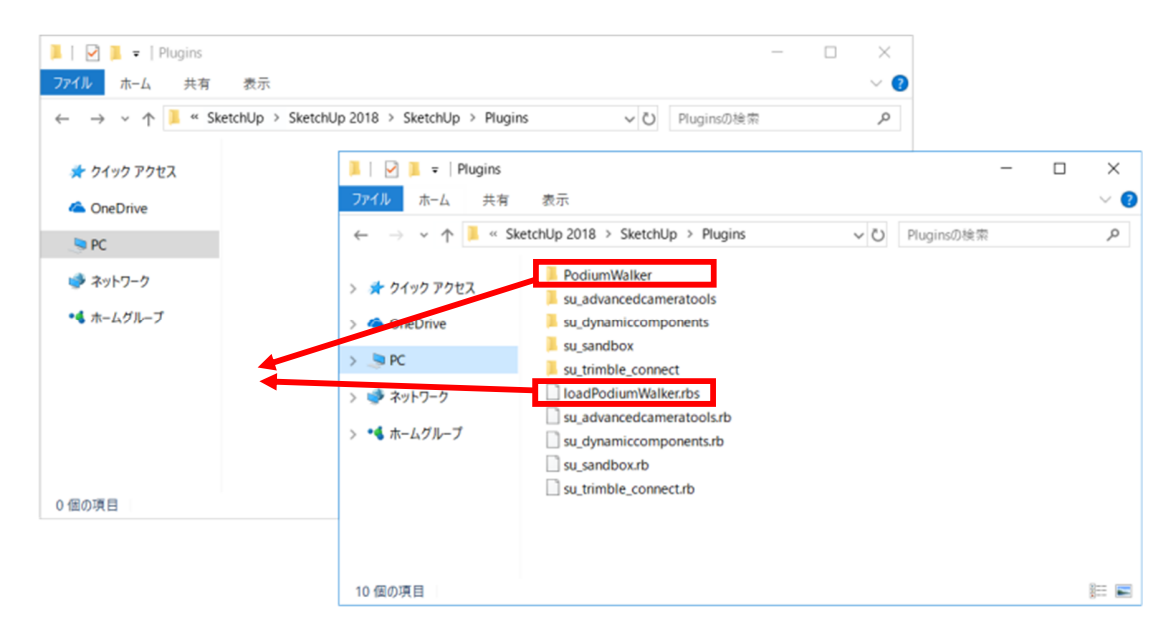

## [ライセンス認証方法]

ライセンス認証のためのシリアル番号はパッケージ内に同梱されている「シリアル番号のご連絡」という用紙に記載されています。16桁の半角英数字で構成されています。

| シリアル番号のご連絡(重要)                                                               | ※シリアル番号は必ずお客様ご自身で保管、管理を行って下さい。                                                                                                    |
|------------------------------------------------------------------------------|----------------------------------------------------------------------------------------------------|
| お買い上げ頂いた製品をお使い頂くためのシリアル番<br>号です。再発行はいたしませんので大切に保管してく<br>ださい。                 | <b>切</b><br>切                                                                                                    |
| PodiumWalker<br>xxxxxxxxxxxxx へ<br>インストールおよびライセンシング方法に関しては各<br>認めガイドをご覧ください。 | <sup>No</sup> f<br>Software<br>Ave<br>a<br>Ave<br>a<br>Ave<br>Ave<br>Ave<br>Ave<br>Ave<br>Ave<br>Ave<br>Ave<br>Ave<br>Ave |

- 1. SketchUp を起動します。
- 2. SketchUpの拡張機能メニュー> PodiumWalker> License key を選択して下さい。

#### Windows 版

| Please input a license Key |        |       |  |
|----------------------------|--------|-------|--|
| Licen                      | se Key |       |  |
|                            | ОК     | キャンセル |  |

- 3. シリアル番号を入力し、OK をクリックします。
- 4. ライセンス認証が完了すると下記のメッセージが表示されます。

#### Windows 版

| SketchUp   |                                           | × |
|------------|-------------------------------------------|---|
| <u></u> Th | nank You! Podium Walker is now activated. |   |
|            | ОК                                        |   |

| Please input a | license Key |
|----------------|-------------|
| License Key    |             |
| キャンセル          | ОК          |

Mac 版

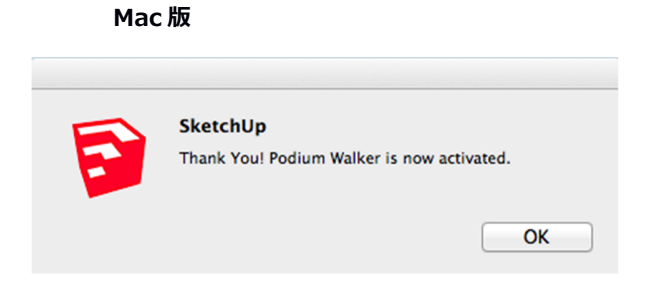

※ライセンス認証をしないで PodiumWalker を起動した場合には以下のようなメッセージが表示されます。

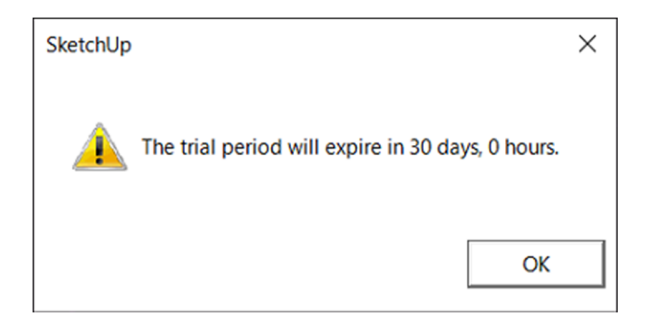

日数は評価期間の残りを示すものです。日数が無くなれば PodiumWalker は使用できなくなります。

PodiumWalker が起動できない、またはご使用中にこのような表示がされた場合にはライセンス認証を行なって下さい。

## [アンインストール方法]

1. SketchUp を起動します。

ウィンドウメニュー>拡張機能マネージャー>管理 を開きます。

| ▶ 拡張機能   | マネージャー                         |        | 1                                           |        | ×                                                                                                    |
|----------|--------------------------------|--------|---------------------------------------------|--------|----------------------------------------------------------------------------------------------------|
| 拡張権      | <b>糞能マネージャー</b>                | ホーム 管理 | ± 2                                         | サインインま | <br><br> |
|          | 拡張機能名                          |        | 作者                                          | 有効 無効  |                                                                                                    |
| -        | BuildMate<br>▲ 浮わなし            |        | 株式会社アルファコ<br>ックス<br>http://www.alphacox.com | 有効     | >                                                                                                    |
| 5        | Trimble Connect<br><i>औरशज</i> |        | SketchUp                                    | 有効     | >                                                                                                    |
| <b>.</b> | アドバンス カメラ ツール<br><i>澤名前</i> み  |        | SketchUp                                    | 有効     | >                                                                                                    |
|          | サンドボックスツール<br><i>澤名討</i> み     |        | SketchUp                                    | 有効     | >                                                                                                    |
| 1        | 動的コンボーネント<br><i>署名所</i> み      |        | SketchUp                                    | 有効     | >                                                                                                    |
|          |                                |        |                                             |        |                                                                                                    |
|          |                                |        |                                             |        |                                                                                                    |
|          |                                |        |                                             |        |                                                                                                    |
|          | 拡張機能をインストール                    | 1      |                                             |        |                                                                                                    |
|          |                                |        |                                             |        |                                                                                                    |

2. PodiumWalkerの項目の「アンインストール」ボタンをクリックします。

| マネージャー                           |                                                                                                    |                                                                                                    |                                                                                                    |                                                                                                    |                                                                                                    | ×                                                                                                    |
|----------------------------------|----------------------------------------------------------------------------------------------------|----------------------------------------------------------------------------------------------------|----------------------------------------------------------------------------------------------------|----------------------------------------------------------------------------------------------------|----------------------------------------------------------------------------------------------------|----------------------------------------------------------------------------------------------------|
| 能マネージャー                          | ホーム                                                                                                    | 管理                                                                                                    |                                                                                                    |                                                                                                    | サインイン                                                                                                    | ٢                                                                                                    |
| 拡張機能名                            |                                                                                                    |                                                                                                    | 作者                                                                                                    | 更新                                                                                                    | アンインストール                                                                                                    | K                                                                                                    |
| A STREET                         |                                                                                                    |                                                                                                    | 株式会社アルファコ<br>ックス<br>http://www.alphacox.co                                                                                                    | 更新<br>om/                                                                                                  | アンインストール                                                                                                    | >                                                                                                    |
| Trimble Connect<br><i>और अंक</i> |                                                                                                    |                                                                                                    | SketchUp                                                                                                    | 更新                                                                                                    | アンインストール                                                                                                    | >                                                                                                    |
| アドバンス カメラ ツール<br><i>罪名前</i> み    |                                                                                                    |                                                                                                    | SketchUp                                                                                                    | 更新                                                                                                    | アンインストール                                                                                                    | >                                                                                                    |
| サンドボックスツール<br><i>著名前</i> み       |                                                                                                    |                                                                                                    | SketchUp                                                                                                    | 更新                                                                                                    | アンインストール                                                                                                    | >                                                                                                    |
| 動的コンポーネント<br><i>著名前</i> み        |                                                                                                    |                                                                                                    | SketchUp                                                                                                    | 更新                                                                                                    | アンインストール                                                                                                    | >                                                                                                    |
|                                  |                                                                                                    |                                                                                                    |                                                                                                    |                                                                                                    |                                                                                                    |                                                                                                    |
|                                  |                                                                                                    |                                                                                                    |                                                                                                    |                                                                                                    |                                                                                                    |                                                                                                    |
|                                  |                                                                                                    |                                                                                                    |                                                                                                    |                                                                                                    |                                                                                                    |                                                                                                    |
| 拡張機能をインストール                      |                                                                                                    |                                                                                                    |                                                                                                    |                                                                                                    |                                                                                                    |                                                                                                    |
|                                  | Rtネージャー         航政構能名         加速構能名         「Imble Connect<br>著名がみ         アドバンスカメラツール         プドバンスカメラツール         著名がみ         動的コンポーネント         警約会び、         「MS供能をインストール | RA- ジャー ホーム<br>拡張機能名<br>加速機能名<br>「Timble Connect<br>まぞがみ<br>アドバンスカメラッール<br>まぞがみ<br>サンドボックスツール<br>まぞがみ<br>動的コンポーネント<br>まぞがみ<br>していた、マンストール | アネージャー     ホーム     管理       加速概能名     1     1       加速概能名     1     1       Trimble Connect     1     1       アドパンスカメラツール     1     1       プンドボックスツール     1     1       からのコンボーネント     1     1       教術会     1     1       教会会会     1     1       加合して、     1     1       加合して、     1     1       水グのみ     1     1       シンドホックスツール     1     1       メグのみ     1     1       酸的コンボーネント     1     1       水のの     1     1       水のの     1     1 | Part 294-     ホーム     管理       抗茨熙能名     作者       抗茨熙能名     作者       「「「「」」」」」」」」」」」」」」」」」」」」」」」」」」」」」」」」」 | Part - Sys-     R-LA     管理       加茨概能名     作者     更新       加茨概能名     作者     更新       加茨概能名     作者     更新       加茨代加名     原本     原本       Trimble Connect     SketchUp     更新       アドバンスカメラツール     SketchUp     更新       プドバンスカメラツール     SketchUp     更新       ガンドボックスツール     SketchUp     更新       サンドボックスツール     SketchUp     更新       酸的コンポーネント     SketchUp     更新       数水(み)     更新     東新 | RA-Sys-       R-GA       Été       D/1/21         İAKƏRMÜKA       Ř-B       EKI       P.2/1/21         İAKƏRMÜKA       Ř-B       EKI       P.2/1/21         İAKƏRMÜKA       İKARA       İKARA       P.2/1/21         İAKƏRMÜKA       İKARA       İKARA       IKARA         İAKƏRMÜKA       İKARA       İKARA       IKARA         İAKƏRMÜKA       İKARA       İKARA       IKARA         İAKƏRMÜKA       İKARA       İKARA       IKARA         İAKARA       İKARA       İKARA       IKARA       IKARA         İAKARA       İKARA       İKARA       IKARA       IKARA       IKARA         İAKARA       İKARA       İKARA       IKARA       IKARA |

3. 「拡張機能をアンインストールしますか?」とメッセージが表示されます。 [アンインストール]をクリックします。

| 拡張機能をアン           | ィインストールしますか?   | ×        |
|-------------------|----------------|----------|
| これにより、<br>続行しますか? | がシステムから削除されます。 |          |
| キャンセル             |                | アンインストール |

4. SketchUp の再起動を行うと、アンインストールが完了します。

※拡張機能マネージャーからアンインストールを行うと、SketchUp を再起動する前は拡張機能(Extensions)メニューの 表示とアイコンが残ったままになります。

再起動を行うと、メニューとアイコンのどちらも表示されなくなります。

※PodiumWalkerのアンインストール、再インストールの際はライセンスの削除等の対応は必要ありません。

SketchUp および SketchUpPro は米国の Trimble 社の商標または登録商標です。 PodiumWalker は米国 Cadalog 社の商標または登録商標です。